Transférer ses mails professionnels enseignants sur sa boîte personnelle

## 1 – Se rendre sur https://webmail.ac-dijon.fr/

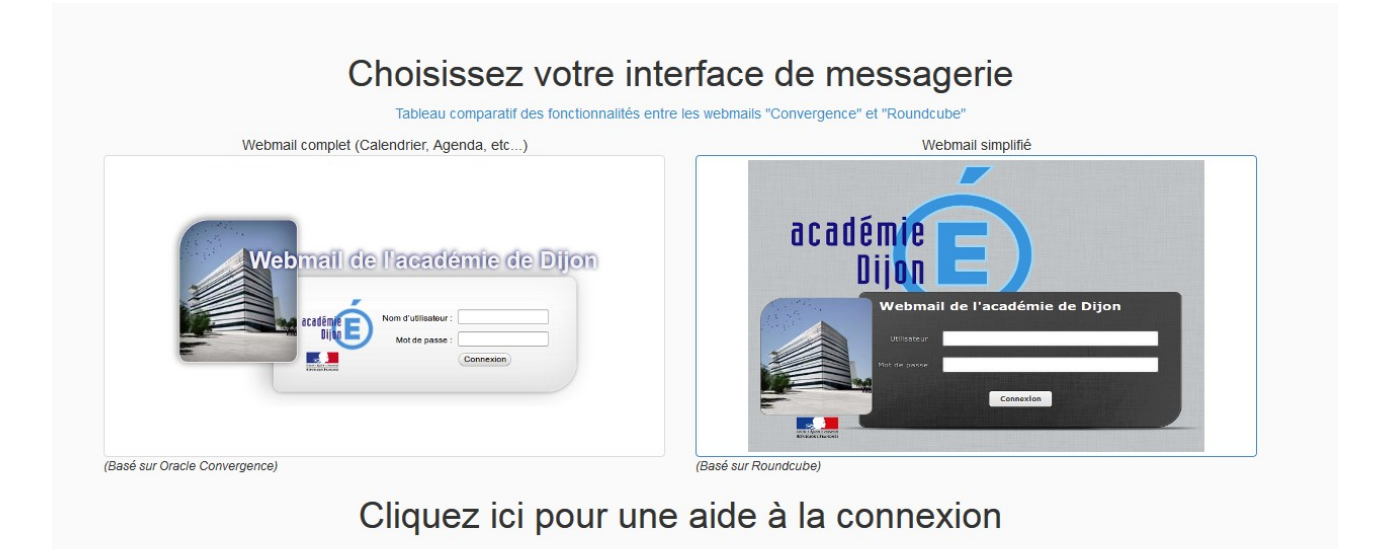

## 2 – Configurer le transfert

Si vous utilisez le webmail complet, cliquer ICI

Si vous utilisez le webmail simplifié, cliquer ICI

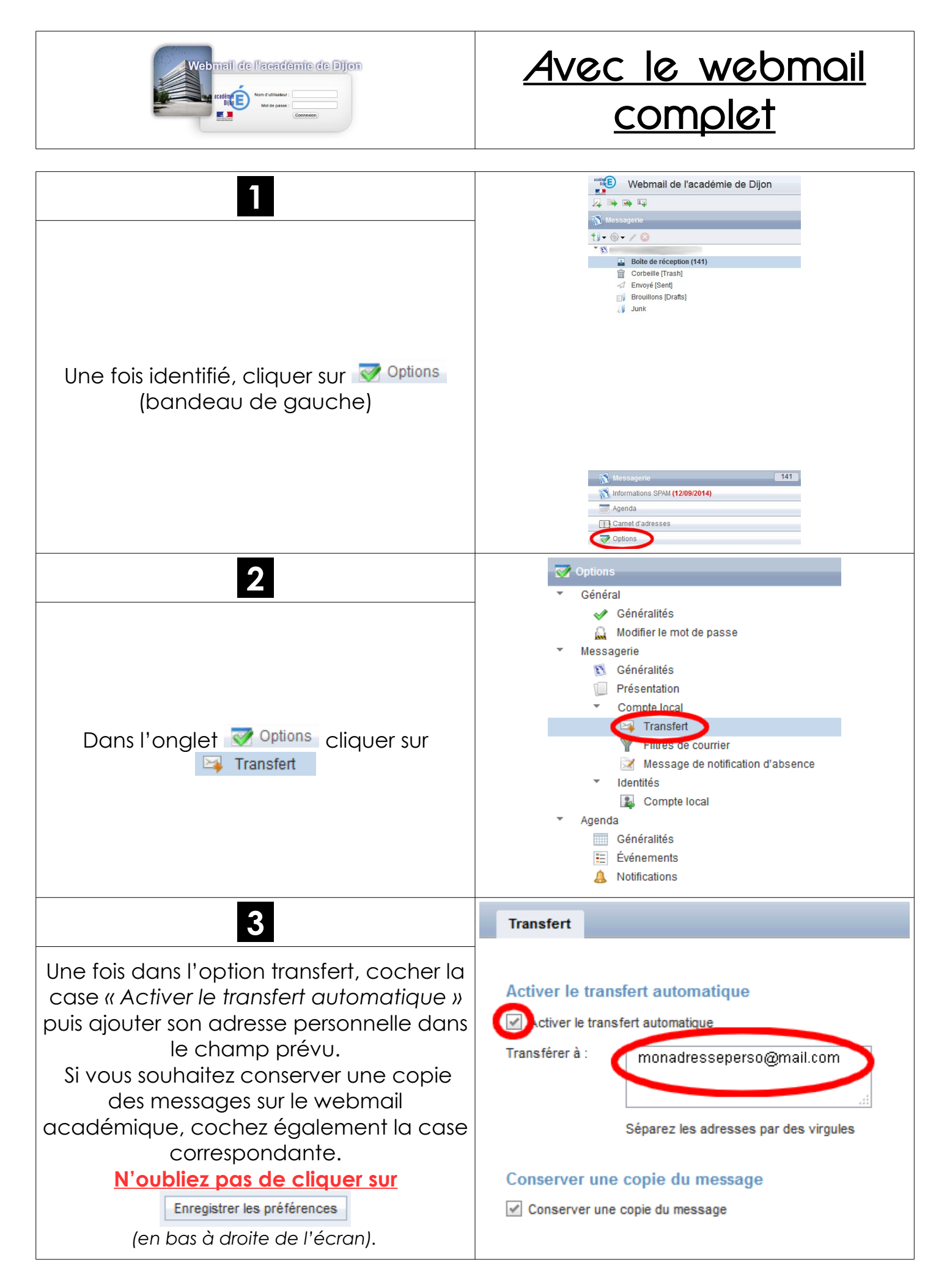

http://sections.se-unsa.org/89/

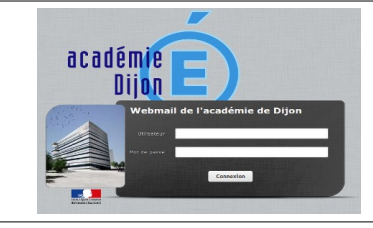

## <u>Avec le webmail</u> <u>simplifié</u>

| Une fois identifié, cliquer sur Paramètres<br>(en haut à droite de l'écran)                                                                                                    | Courriel L Carnet d'adresses Agenda Tâches Paramètres                                                                    |
|----------------------------------------------------------------------------------------------------|----------------------------------------------------------------------------------------------------|
| Dans l'onglet Paramètres cliquer sur<br>Transfert<br>(avant dernier choix dans le bandeau de<br>gauche)                                                                                       | Paramètres   Préférences   Dossiers   Identités   Réponses   Mot de passe   Notification d'absence   Transfert   Filtres |
| 3<br>Une fois dans l'option transfert, cocher la<br>case « Activer le transfert automatique »<br>puis ajouter son adresse personnelle dans<br>le champ prévu.<br>N'oubliez pas de cliquer sur | Transfert         Image: Construction des messages         Transférer à :         Enregistrer                            |